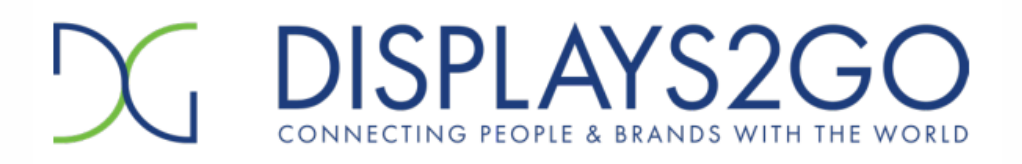

## **QUICK REFERENCE GUIDE**

## How to Change the Screen Content from Landscape to Portrait

Note: Screen content default is landscape orientation.

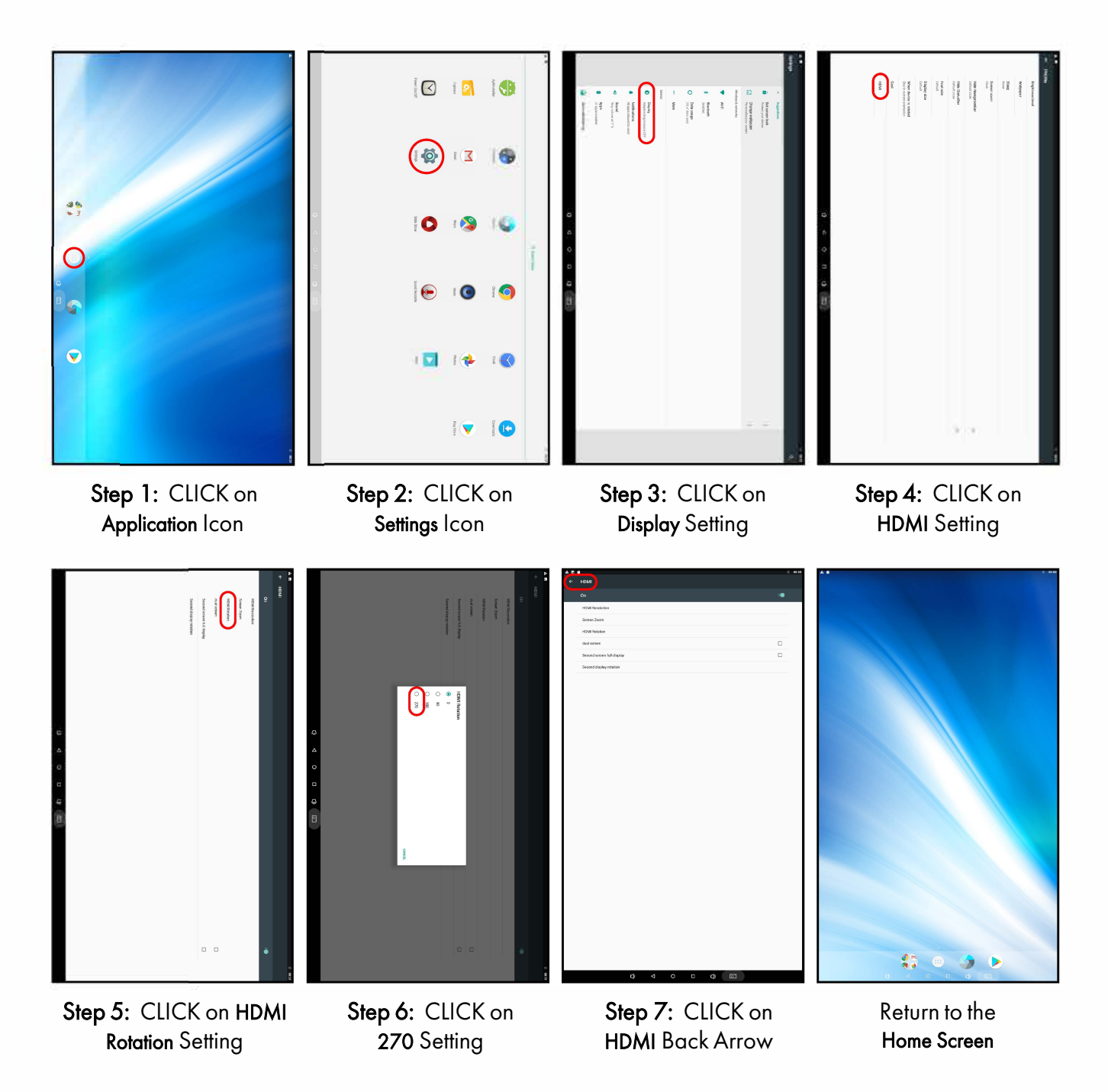

Note: Before using the product, please read the instructions carefully! Do not attempt to dissasemble this product. If product does not work properly p

Do not attempt to dissasemble this product. If product does not work properly please call our Customer Service Department at 1-844-221-3393.